## **Parent Pay – A Step-by-Step Guide for Parents**

When your child brings home their order forms, review them together and pick what you want to order just as you usually do. Then, when you're ready to pay, go online to

## parentpay.scholastic.ca

**1.** First, fill out the form step-by-step to select your child's teacher.

2. Then, enter the details of your payment. You'll need to provide your name, your email address, your child's name (just so their teacher can match the payment to your child's order later), the Parent Pay Code for your flyers (more on that in a minute) and your payment amount. Then, **click "Continue"**.

**Note:** You must provide an email address in order to make an online payment. This email address will only be used to send you your electronic payment confirmation or in case of an issue with your payment. Scholastic will not store your email address for any future marketing.

You'll find your flyer's Parent Pay Code on the bottom of the order form. You can place a single payment for ALL flyers that have the same Parent Pay Code.

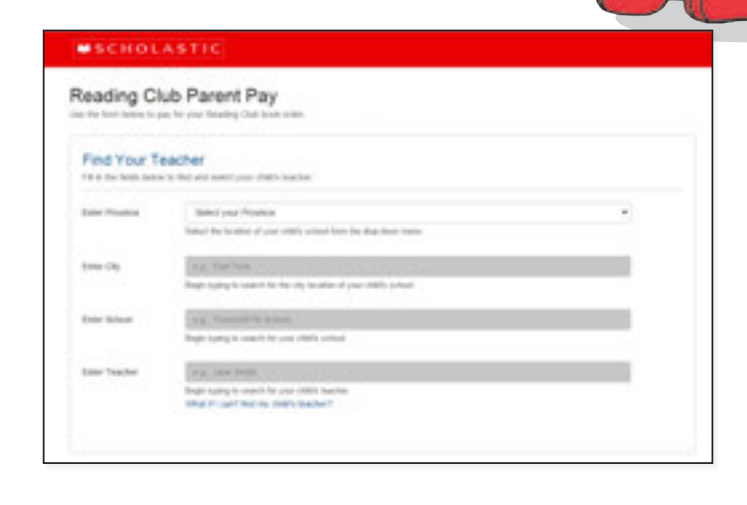

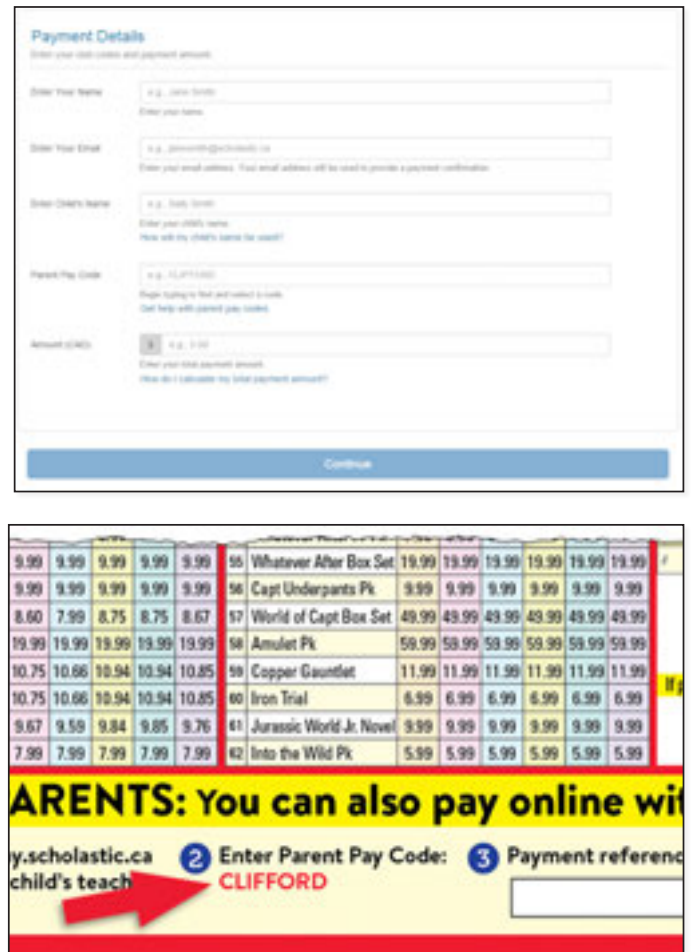

**3.** Now you're on the payment screen. Here you'll enter your billing address. When you're done, **click "Next"**.

| alling .            | Parent            | Arrine       | Assesser |
|---------------------|-------------------|--------------|----------|
| filling information |                   | Your Order   |          |
| fera Nama +         | * Required factor | Total amount | CAD 5.00 |
| Last Name *         |                   |              |          |
| Address *           |                   |              |          |
|                     |                   |              |          |
| Cary *              |                   |              |          |
| Country *           |                   |              |          |
| Inate Province 1    |                   |              |          |
| Day/Period Code *   |                   |              |          |
| Rear Samber         |                   |              |          |
| (mail *             |                   |              |          |
|                     |                   |              |          |

**4.** Now provide your credit card information and **select "Next"** again.

| C MARKED IN CONTRACTOR                                                   | Pagement             | farmer       | Annes     |
|--------------------------------------------------------------------------|----------------------|--------------|-----------|
| Payment Details                                                          |                      | Your Order   |           |
| Gard Tape *<br>* Tape 0 Tape 0 Tape 1                                    | * Required Table     | Tanal amount | CAD 22.00 |
| Card Number 1                                                            |                      |              |           |
| OW*<br>The party is a free in The step to the prime of a<br>matrix water | the back or first of |              |           |
| Experience Date *                                                        |                      |              |           |
|                                                                          |                      |              |           |

5. Review your payment details, then click "Pay" and you're almost done!

| Allowing and  | Robert       | Annage                                                                                                    |
|---------------|--------------|----------------------------------------------------------------------------------------------------|
|               |              |                                                                                                    |
| talk Address  |              |                                                                                                    |
|               |              |                                                                                                    |
| Isle Insula   | Your Order   |                                                                                                    |
| 100           | Total amount | CAD 22.00                                                                                                    |
| encommun(11). |              |                                                                                                    |
| 00-2018       |              |                                                                                                    |
|               |              | ~                                                                                                    |
|               | Internet     | Internet:<br>Internet:<br>Film<br>Second Second Se |

Once you have successfully completed your payment, a Reference Number will be displayed on your screen.

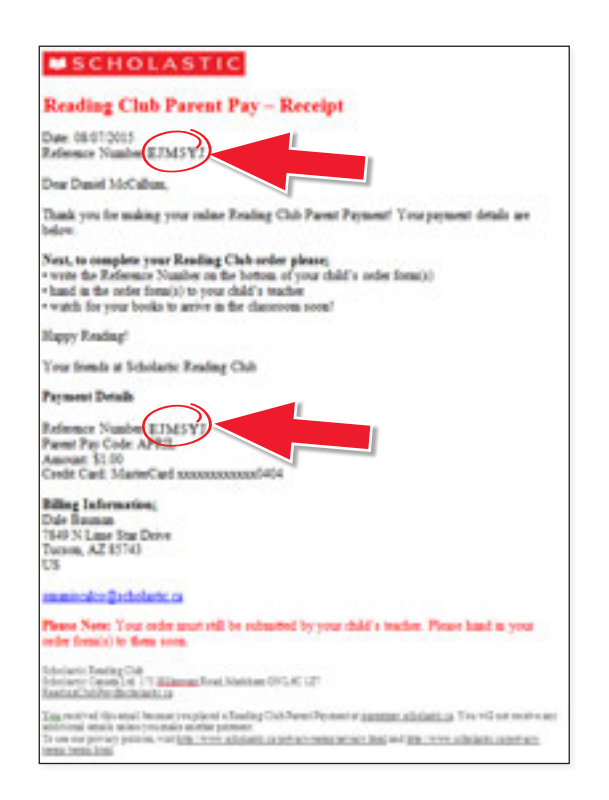

 Record your payment Reference Number in the space provided on your child's order form(s), just beside where you found the Parent Pay Code.

This will let your child's teacher know that you've paid by credit card.

**Note:** The same reference number should be written on each order form, if you included more than one flyer in your payment.

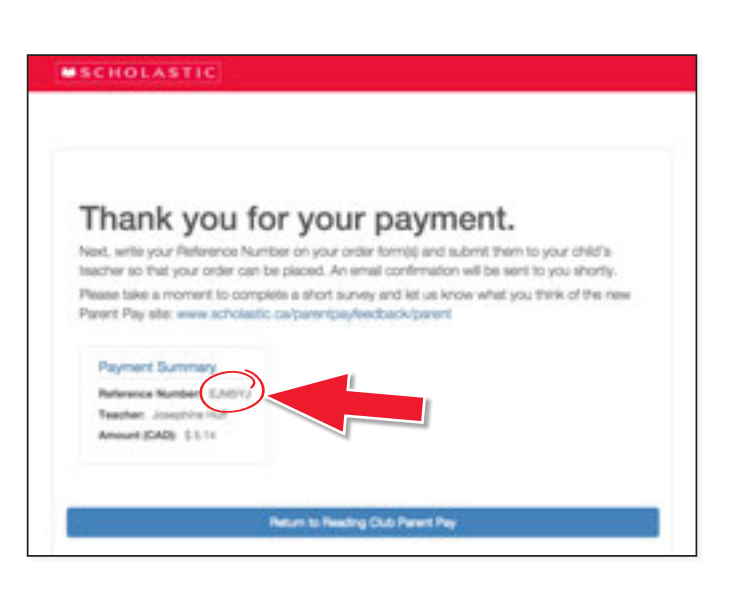

It will also be sent to you in your electronic receipt.

| : Ye  | OI<br>En | u can als                | O     | pa    | y c   | onl<br>ayma | in    | e v   | vit  | th yo credit care                                                                          |  |
|-------|----------|--------------------------|-------|-------|-------|-------------|-------|-------|------|--------------------------------------------------------------------------------------------|--|
| 7.99  | 62       | Into the Wild Pk         | \$99  | 5.99  | 5.99  | 5.99        | 5.99  | 5.99  |      |                                                                                            |  |
| 9.76  | 62       | Janassic World Jr. Novel | \$39  | 9.99  | 5.95  | 9.99        | 9.99  | 1.99  |      | Thank You for Your Order                                                                   |  |
| 10.85 | 60       | Iron Wal                 | 6.99  | 6.99  | 6.99  | 6.95        | 6.99  | 4.95  | 17   | paying by cherges, please make payable to Scholar<br>Report Advances, NV charge will apply |  |
| 10.85 | 55       | Copper Gauntiet          | 11.99 | 11.99 | 11.59 | 11.99       | 11.99 | 11.99 |      |                                                                                            |  |
| 19.99 | 54       | Analet Pk                | 59.99 | 58.99 | 50.99 | \$1.99      | 59.99 | 53.99 |      |                                                                                            |  |
| 8.67  | 92       | World of Capt Box Set    | 49.99 | 40.99 | 49.99 | 45.99       | 49.99 | 41.99 |      |                                                                                            |  |
| 5.99  | 58       | Capt Underparts Pk       | 8:39  | \$.99 | 5.99  | 1.99        | 9.99  | 1.10  |      |                                                                                            |  |
| 5.99  | 55       | Whatever After Box Set   | 19.99 | 19.99 | 19.99 | 15.99       | 18.99 | 15.99 | 1    | 70.0                                                                                       |  |
| 1.99  | 54       | Whatever Alter #7 Pk     | 1.99  | 8.60  | 8.52  | 8.75        | 8.75  | 8.67  | V    | Fill in Sam A, Title and Price and Include payment with                                    |  |
| 10.00 | 50       | Geronimo Alle Treasure   | 5.99  | 5.99  | 5.99  | 5.90        | 5.99  | 5.99  |      | Donate a Book to my Child's Cl                                                             |  |
| 4.99  | 52       | Geronimo_Phoenia         | 75.99 | 19.99 | 19.99 | 13.99       | 19.99 | 15.99 | 40   | DiaryWinpyRid 47-8 Px 13.39 15.30 15.39 15.99 1                                            |  |
| 7.99  | 30       | 39 Dues Pok Pk           | 45.99 | 43.99 | 49.99 | 43.39       | 48.99 | 41.99 | 82() | Diary/Winpy Kid #44 Px 19.99 [19.90] 19.99 [19.99]                                         |  |

Then, send the order form(s) to school with your child. Your child's teacher will order the items you want and they will be delivered to the classroom just like usual.

## **Don't Forget!**

The online Parent Pay site is for making **payments only**. Your order is not complete until you send in the order form(s) to your child's teacher and they submit the order to Scholastic. Your order will be delivered to the classroom just like usual.